• The Pc shows all bluetooth devices available. Select: Free2move WU

| Select a device to add to this compu          | uter                     |
|-----------------------------------------------|--------------------------|
| Windows will continue to look for new devices | s and display them here. |
| NPI30E842 (HP LaserJet                        | Free2move WU             |
| Professional M1212nf MFP)                     | Bluetoot                 |

• Select Enter the device's pairing code

| Sele | ect a pairing option                                                                                                    |              |
|------|----------------------------------------------------------------------------------------------------|--------------|
| •    | Create a pairing code for me<br>The device has a keypad.                                                                        | 0            |
| •    | Enter the device's pairing code<br>The device comes with a pairing code.<br>Check for one on the device d on the device manual. | Free2move WU |
| •    | Pair without using a code<br>This type of device, such as a mouse, does not require a<br>secure connection.                     |              |

• Always digit the Pairing code: 0000

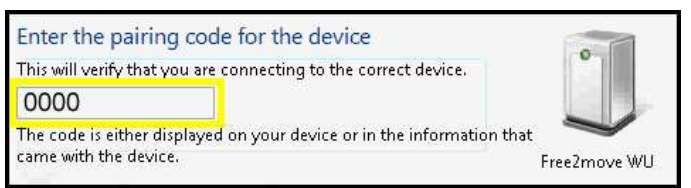

• After entering pairing code, windows finish intallation and show the serial port available.

| Driver Software Installation                                                             |                           | ×     |
|------------------------------------------------------------------------------------------|---------------------------|-------|
| Your device is ready to use                                                              |                           |       |
| standard Serial over вицетоотл илк (COM9)<br>Standard Serial over Bluetooth link (COM11) | Ready to use Ready to use | Close |

AR-300 BT LINK

Bluetooth interface

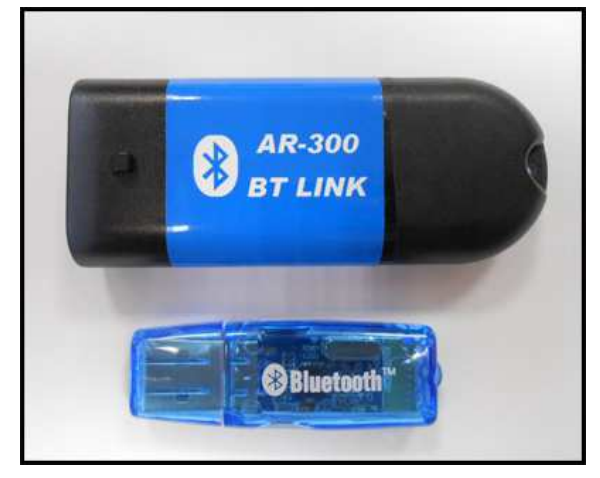

Installation manual

for Windows 7 and windows XP

## What is AR-300?

 AR-300 is a Bluetooth to RS-232 converter. It provides a wireless communication to a serial devices that use the RS232 standard protocol.

## Dongle installation

• Connect the dongle to usb port on your pc

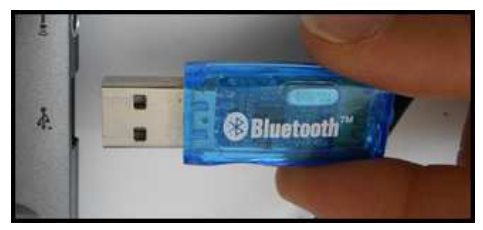

• Windows automatically recognizes a new device and tries to install the software drive. Follow the istruction.

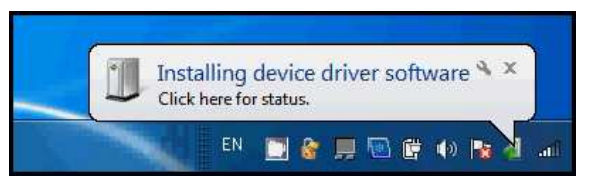

• If installation is successfully the following message appear,

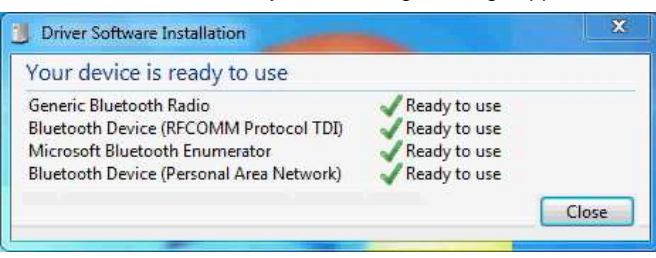

• Otherwise, if some error occurs the system shows this message.

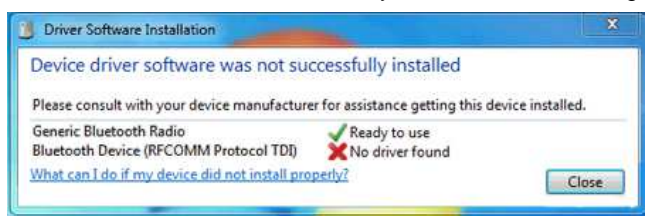

In this case, your computer must be connected to the Internet to be able to search online for a device driver, then try to reinstalling your device.

## Establishing a bluetooth connection

 Connect the AR-300 bluetooth to the four poles ECU connector. Make sure that device is powered (turn on the key)

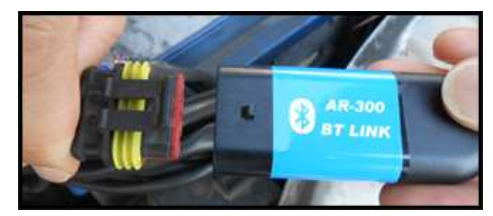

• [Win 7]Click Start menu / Devices and Printer. [Win XP] Click Start menu / Control Pannel / Bluetooth Devices

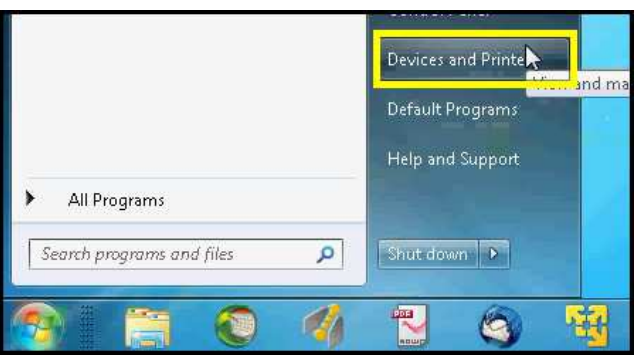

• [Win 7]Click *Add device* to start the search of the AR-300 device [Win XP] Select: *Devices* tab and click *Add* 

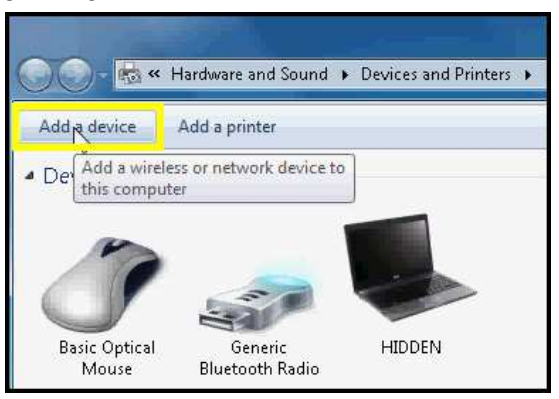